**Interview Date Change Requests through Profile** 

V2.0

| Submission of Requests by | / Candidates | 3 |
|---------------------------|--------------|---|
|---------------------------|--------------|---|

## **Submission of Requests by Candidates**

A candidate can submit an interview date change request from their profile starting from the date on which the hall tickets are issued until a day before the scheduled date of interview.

1. Candidates can submit a request online through their profile. To do that, the candidate needs to log in to their profile first and then click the "**REQUESTS**" icon on their profile dashboard.

| Kerala Public Service Commission                    | Home   Contact   Site Map                                |
|-----------------------------------------------------|----------------------------------------------------------|
| Athlasi (on)                                        |                                                          |
| Welcome -                                           |                                                          |
| My Profile Requests                                 | R                                                        |
| Apply for a Post My Applications Confirmat          | ion                                                      |
| Admission 2 Profile<br>Ticket Messages Announcer    | User Details<br>8 My Profile<br>Registration Card        |
| 🀔 My Results 🛛 🖛 Affidavit 🖉 Willingne for Appointm | SS<br>ent OTV Certificate<br>Change Password<br>Personal |
| SERVICE<br>Verification                             | My Application                                           |

2. The landing page for "**Requests**" will appear now. From the drop-down menu, the candidate needs to select "**Request To Change Interview Date**" and then click the "Proceed" button.

|                                                           | Back                |
|-----------------------------------------------------------|---------------------|
| Raise a New Request                                       |                     |
| Select the Request Type                                   | Proceed             |
| Select the Request Type                                   |                     |
| Request For Rechecking Of Answer Script                   |                     |
| Request For Copy Of Answer Script                         |                     |
| Request For Adding A New Educational Qualification To The | Master Data         |
| Request For Scribe                                        |                     |
| Answer Key Complaints (OMR/Online)                        | Submitted on Status |
| Answer Key Complaints (Eligibility Tests)                 |                     |
| Request To Change Interview Date                          | o far.              |
|                                                           |                     |

3. The request submission page will open, displaying a drop-down menu with all upcoming categories for which the candidate's hall ticket has been published. The candidate must select a category to view the current allocation details. Next, from the "Request For" drop-down menu, select "Request for a Date Change". Finally, complete the request description, upload necessary supporting documents, and click Submit to send the request.

| Request For Interview Date Change                                                                                          |                                                                                                    |                                                   |
|----------------------------------------------------------------------------------------------------|----------------------------------------------------------------------------------------------------|---------------------------------------------------|
| To request a date change for your inte<br>other government agency interviews of<br>subject to the commission's discretion. | erview, please ensure that you have a valid reason, such as a sc<br>or PSC/UPSC exams. Requesting a date change does not guarar                                                                                                    | heduling conflict with<br>itee approval, as it is |
| You can submit a request for<br>The supporting document to b<br>If there is more than one o<br>Please note that the maxim  | a date change until <b>1 day</b> prior to the interview date.<br>be uploaded should be in JPEG, JPG, or PDF format.<br><b>document, upload them as a single PDF with multiple page</b><br><b>num file size should not exceed 200KB.</b> | 5.                                                |
| Category No<br>388/2019 - (STATEWIDE)                                                                                      | ~                                                                                                    | Back                                              |
| Selection For<br>STATEWIDE                                                                                                 | Post Name<br>SUB INSPECTOR OF POLICE(TRAINEE) (KCP)- OPEN<br>MARKET[Police (Kerala Civil Police)]                                                                                                    | Serial No.<br><b>266</b>                          |
| Date & Time<br>04-01-2025 09:30:00                                                                                         | Venue<br>KPSC Head Office<br>Thulasi Hills, Pattom, Thiruvananthapuram                                                                                                    | Batch<br>7                                        |
| Request For A Date Change V                                                                                                |                                                                                                    |                                                   |
| Upload Supporting Document<br>Choose file No file chosen                                                                   | Submit Cancel                                                                                                    |                                                   |

4. After the submission, candidate can track the request from the "Requests Dashboard". Also Clicking the "+" icon will show the decision taken on the request.

| Requests                                                  |                       |                                                                                                    |                             |
|-----------------------------------------------------------|-----------------------|----------------------------------------------------------------------------------------------------|-----------------------------|
| is is an initiative to bring all communication            | from                  | Candidate to PSC under one roof.                                                                                                    |                             |
|                                                           |                       |                                                                                                    |                             |
|                                                           |                       |                                                                                                    | Back                        |
|                                                           |                       |                                                                                                    |                             |
| Raise a New Request                                       |                       |                                                                                                    |                             |
| Select the Request Type                                   |                       |                                                                                                    | beaad                       |
| Select the kequest Type                                   |                       |                                                                                                    | oceeu                       |
|                                                           |                       |                                                                                                    |                             |
| View Status of Previous Requests                          |                       |                                                                                                    |                             |
| The following are the requests submitted by               |                       | for various Categories                                                                                                    |                             |
| The following the the requests submitted by               | ,00                   |                                                                                                    |                             |
| ID Type of Request                                        |                       | Submitted on                                                                                                    | Status                      |
| ⊟ 10001 Request To Change Interview Date                  |                       | te 31-12-2024 14:46:12                                                                                                    | Request Submitted           |
| Request Type                                              | :                     | Request For Date Change                                                                                                    |                             |
|                                                           |                       | 388/2019                                                                                                    |                             |
| Post Details                                              | :                     | SUB INSPECTOR OF POLICE(TRAINEE) (Kerala Civil Police)                                                                                                    | CP)- OPEN MARKET            |
| Selection For                                             |                       | (,                                                                                                    | /                           |
|                                                           |                       | STATEWIDE                                                                                                    |                             |
|                                                           |                       | STATEWIDE<br>KPSC Head Office                                                                                                    |                             |
| Current Center                                            | :                     | STATEWIDE<br>KPSC Head Office<br>Thulasi Hills, Pattom, Thiruvanant                                                                                                    | hapuram                     |
| Current Center<br>Date And Time                           | :                     | STATEWIDE<br>KPSC Head Office<br>Thulasi Hills, Pattom, Thiruvanant<br>04-01-2025 09:30:00                                                                                            | hapuram                     |
| Current Center<br>Date And Time<br>Batch                  | :                     | STATEWIDE<br>KPSC Head Office<br>Thulasi Hills, Pattom, Thiruvanant<br>04-01-2025 09:30:00<br>7                                                                                       | hapuram                     |
| Current Center Date And Time Batch SI No.                 | :                     | STATEWIDE<br>KPSC Head Office<br>Thulasi Hills, Pattom, Thiruvanant<br>04-01-2025 09:30:00<br>7<br>266                                                                                | hapuram                     |
| Current Center Date And Time Batch SI No.                 | :                     | STATEWIDE<br>KPSC Head Office<br>Thulasi Hills, Pattom, Thiruvanant<br>04-01-2025 09:30:00<br>7<br>266<br>Please allot me a different date since I have                               | hapuram<br>another PSC exam |
| Current Center Date And Time Batch SI No. Request Details | ·<br>·<br>·<br>·<br>· | STATEWIDE<br>KPSC Head Office<br>Thulasi Hills, Pattom, Thiruvanant<br>04-01-2025 09:30:00<br>7<br>266<br>Please allot me a different date since I have<br>scheduled for the same dat | another PSC exam            |